# HƯỚNG DẪN ĐĂNG KÝ XÉT TUYỀN THEO KẾT QUẢ THI ĐÁNH GIÁ NĂNG LỰC

#### Bước 1. Truy cập trang web đăng ký xét tuyển theo kết quả thi đánh giá năng lực

Thí sinh truy cập vào trang đăng ký xét tuyển theo kết quả thi đánh giá năng lực tại địa chỉ: <u>https://dangky.tnue.edu.vn/?page=DanhGiaNL</u>

#### Bước 2. Cung cấp các thông tin cá nhân

Sau khi thí sinh đăng nhập vào website sẽ xuất hiện giao diện đăng ký trực tuyển. Thí sinh nhập đầy đủ các thông tin cá nhân theo thứ tự từ 1 đến 14 (trừ mục 12 nếu không có). Xem Hình 1.

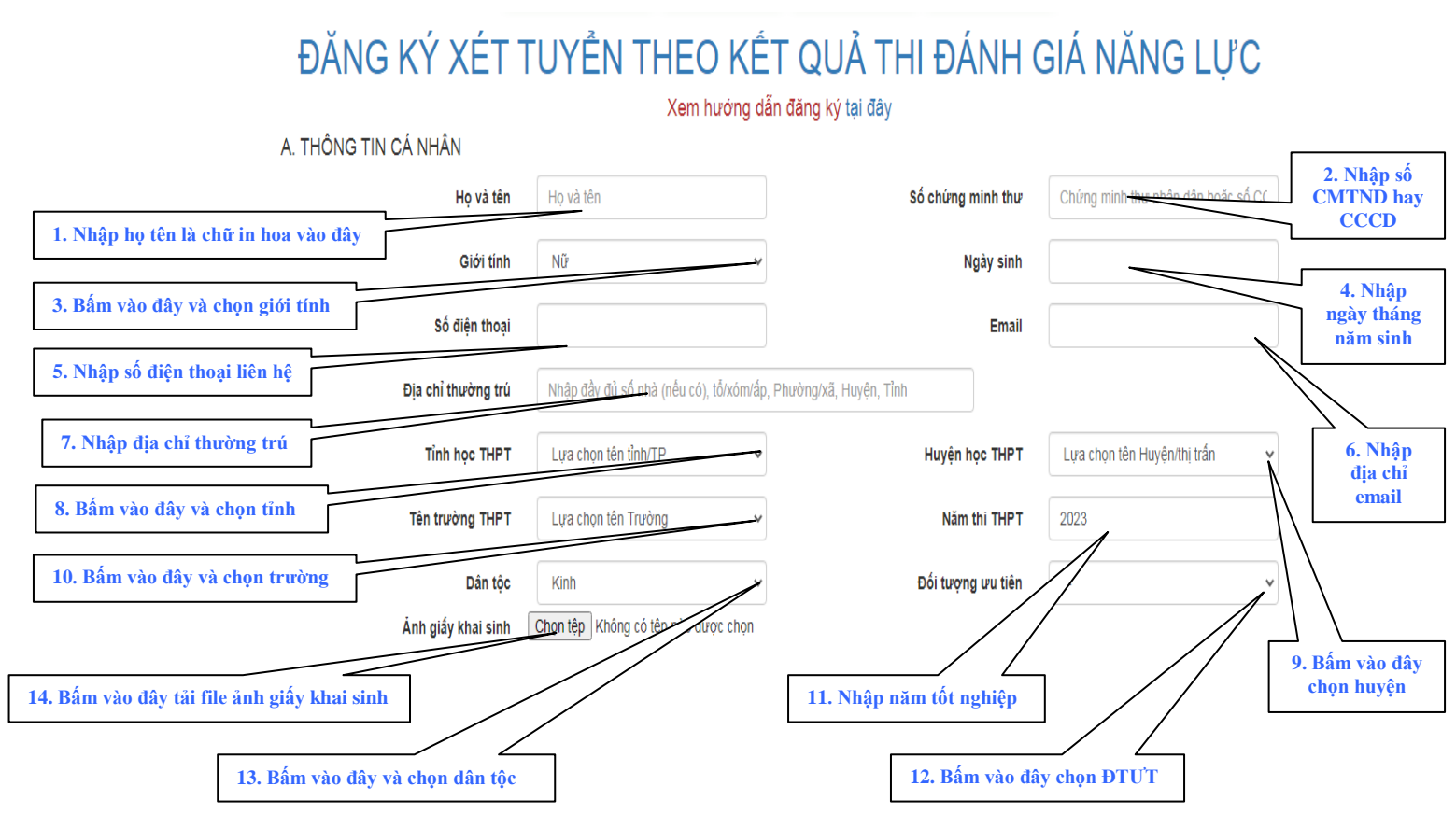

<u>Hình 1:</u> Giao diện màn hình đăng ký xét tuyển theo kết quả thi Đánh giá năng lực (Mục A. THÔNG TIN CÁ NHÂN)

## Bước 3. Upload các file ảnh học bạ cấp THPT

Thí sinh tải các file ảnh học bạ ở mục B. UPLOAD File ảnh học bạ theo thứ tự từ 1 đến

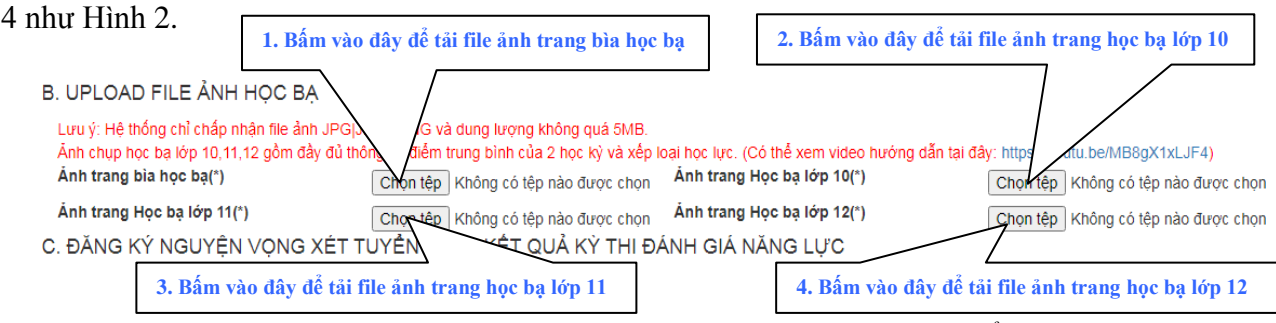

Hình 2: Giao diện màn hình đăng ký xét học bạ (Mục B. UPLOAD FILE ẢNH HỌC BẠ)

Sau khi bấm vào nút chọn ảnh trang bìa học bạ. Thí sinh tìm đến địa chỉ file ảnh trên máy tínhvà bấm Open. Mẫu ảnh trang bìa học bạ:

|         |                                                                                                    |                            | CỘNG HOÀ XÃ HỘI CHỦ NGHĨA VIỆ<br>Độc lập - Tự do - Hạnh phúc                                                                                                    | T NAM                                                                                        |
|---------|----------------------------------------------------------------------------------------------------|----------------------------|----------------------------------------------------------------------------------------------------|----------------------------------------------------------------------------------------------|
| TRU PHO | NGUIA                                                                                                    | -                          | HỌC BẠ<br>TRUNG HỌC PHỔ THÔNG                                                                                                    |                                                                                              |
|         | Ngày sinh: "l.b                                                                                                    | tháng<br>Thí               | 9. näm All2.<br>Marida                                                                                                    |                                                                                              |
|         | Dan tộc: Hin                                                                                                    | .121.60.5<br>h             | con liêt sĩ, con thương binh (bênh binh, người (                                                                                                    | được hưởng chế đô như                                                                        |
|         | thương binh, gia                                                                                                    | đình có                    | công với cách mạng)                                                                                                    |                                                                                              |
|         | Chỗ ở hiện tại:                                                                                                    | 11-                        |                                                                                                    |                                                                                              |
| E.      | Họ và tên cha:                                                                                                    |                            | nghé nghiệp:                                                                                                    | <u>dg</u>                                                                                    |
| 20 1    | Họ và tên mẹ:                                                                                                    |                            | nghê nghiệp:                                                                                                    |                                                                                              |
| N.S.    |                                                                                                    |                            | The ngay A                                                                                                    |                                                                                              |
|         |                                                                                                    |                            | TRUNG LA                                                                                                    | tên và đóng dấu)                                                                             |
|         |                                                                                                    |                            | Mẫu thông tin học t                                                                                                    | p tên và đóng dấu)<br>bạ                                                                     |
|         |                                                                                                    |                            | Mẫu thông tin học<br>Quá trình học tập                                                                                                    | h tên và đóng dấu)                                                                           |
|         | Năm học                                                                                                    | Lóp                        | QUÁ TRÌNH HỌC TẬP<br>Tên trường (huyện, quán, thị xă,<br>TP thuộc tinh), tinh (TP)                                                                                                    | h tên và đóng đấu)<br>bạ<br>Xác nhận của<br>hiệu trưởng<br>(ký tên)                          |
|         | Nām học<br>2017-2048                                                                                                    | Lóp<br>.WÁź                | QUÁ TRÌNH HỌC TẬP<br>Tên trường (huyện, quán, thị xă,<br>TP thuộc tính), tính (TP)                                                                                                    | tên và đóng dấu)<br>Dạ<br>Xác nhận của<br>hiệu trưởng<br>(ký tên)                            |
|         | Nām học<br>2013-2013<br>2018-2013                                                                                                   | Lóp<br>JUÁZ<br>MAL         | QUÁ TRÌNH HỌC TẬP<br>Tên trường (huyện, quán, thị xả,<br>TP thược tính), tính (TP)                                                                                                    | p tên và đóng dấu)<br>DA<br>Xác nhận của<br>hiệu trường<br>(tộ tà:)                          |
|         | Nam học<br>20 <i>17-20.43</i><br>20 <i>18-20.43</i><br>20 <i>41-20.49</i>                                                           | Lóp<br>WÁZ<br>MAS          | QUÁ TRÌNH HỌC TẬP<br>Tên trường (huyện, quán, thị xã,<br>TP thược trường (huyện, quán, thị xã,<br>TP thược trường (huyện, quán, thị xã,<br>TP thược trường (huyện, quán, thị xã,<br>TP thược trường (huyện, quán, thị xã,<br>TP thược trường (huyện, quán, thị xã,<br>TP thược trưởng (huyện, quán, thị xã,<br>TP thược trưởng (huyện, quán, thị thược trưởng (huyện, thược trưởng (huyện, thược trư | h tên và đóng dấu)<br>bạ<br>Xác nhận của<br>hiệu trường<br>(kộ tên)<br>M<br>M<br>M<br>M      |
|         | Năm học<br>20 <i>L</i> 7-20 <i>LJ</i><br>20 <i>L</i> 2-20 <i>.L</i> 3<br>20 <i>L</i> 4-20 <i></i> 29<br>20 <i>L</i> 4-20 <i></i> 20 | Lóp<br>.WÁZ<br>MA3<br>1204 | QUÁ TRÌNH HỌC TẬP<br>Tên trường (huyện, quản, thị xã,<br>TP thược tính), tính (TP)<br>Tến trường (huyện, quản, thị xã,<br>TP thược tính), tính (TP)<br>T                                                                                                    | h tên và đóng dấu)<br>bạ<br>Xác nhận của<br>hiệu trưởng<br>(ký tên)<br>M<br>M<br>M<br>M<br>M |

Sau khi bấm vào nút chọn ảnh trang học bạ lớp 10. Thí sinh tìm đến địa chỉ file ảnh trên máy tính và bấm Open. Mẫu ảnh trang học bạ lớp 10:

|                        |                                                                |                                    |                                    |                            |                                                 | Thí sinh phải chụ                                                                             | p đủ thông | g tin tı                                                    | ·ên 1 ti                                    | rang                                 |                                      |                                            |                                           |                                                                            |
|------------------------|----------------------------------------------------------------|------------------------------------|------------------------------------|----------------------------|-------------------------------------------------|-----------------------------------------------------------------------------------------------|------------|-------------------------------------------------------------|---------------------------------------------|--------------------------------------|--------------------------------------|--------------------------------------------|-------------------------------------------|----------------------------------------------------------------------------|
| Họ vi<br>Ban:          | à tên: 🋆                                                       | 1 10 -                             | Các môn                            | D · F                      | Lóp:                                            |                                                                                               | 2 và KQ    | xếp lo:<br>Trường:                                          | ại học                                      | lực                                  |                                      | Tuyện:                                     |                                           | Tinh (TP): Thai Nguyên                                                     |
| M.<br>Hoạ              | lòn học/<br>t động GD                                          | Điểm<br>xếp<br>HKỳ I               | trung bình<br>loại các m<br>HKỳ II | hoặc<br>ôn<br>CN           | Điểm hoặc<br>xếp loại<br>sau KT lại<br>(nếu có) | Giáo viên bộ môn ký<br>xác nhận ĐTB môn học,<br>xếp loại, sửa chữa hoặc<br>nhận xét (nếu có). | 1          | HỌC<br>KÝ                                                   | Kết<br>xếp<br>HL                            | quå<br>loại<br>HK                    | TS buổi<br>nghỉ học<br>cả năm        | Xếp loại s<br>các môn<br>rèn luyện t<br>HL | sau KT lại<br>học hoặc<br>hêm về HK<br>HK | - Được lên lớp thẳng:<br>- Được lên lớp sau KT lại                         |
|                        | Toán<br>Vật lí<br>Hoá học                                      | 6,5<br>5,1<br>7,2                  | 5,0 **<br>E,g<br>Tr3               | 5,5<br>6,3<br>7 3          |                                                 | A h                                                                                           |            | Học kỳ II<br>Cả năm                                         | Khi<br>Khi                                  | Tot<br>Khi                           | 0                                    |                                            |                                           | thêm về HK:                                                                |
|                        | Sinh học<br>Tin học<br>Ngữ văn<br>Lịch sử<br>Địa lí            | 8,0<br>34<br>7,2<br>7,6<br>7.8     | 1,9<br>8,2<br>7,2<br>8,3<br>8,9    | 7.2<br>7.2<br>7,2<br>8,5   |                                                 |                                                                                               | RZ<br>TRUČ | <ul> <li>Có chứ</li> <li>Được g</li> <li>Khen th</li> </ul> | ng chỉ Nghề<br>iải thưởng tr<br>ưởng đặc bi | phổ thông<br>rong các kỳ<br>ệt khác: | thi từ cấp l                         | nuyện trở lê                               | n:                                        | Logi:                                                                      |
| GI<br>GI<br>Tự<br>chọn | goại ngữ<br>A 407<br>ông nghệ<br>D QP-AN<br>Ihể dục<br>Nghệ PT | 7,1<br>678<br>8,9<br>D             | 7,7<br>8,3<br>8,0<br>8             | <del>7,5.</del><br>Дз<br>Д |                                                 | Mẫu t                                                                                         | iộc bà lớp | 10<br>Ch<br>Ch                                              | am gèà<br>hấp hả                            | NHÀN<br>đãy á<br>trib đã             | XÉT CỦA<br>(Kỹ<br>Từ CÁC)<br>Vậc đốc | GIÁO VI<br>và ghi rõ họ<br>hột đ           | ÊN CHỦ N<br>tên)<br>Gry Cấp<br>QUY N      | venem<br>the?,<br>ht trang                                                 |
|                        | GDCD                                                           | <u>7</u> 7                         | - <del>7</del> ,9                  | 78                         |                                                 | iary                                                                                          |            |                                                             | 1                                           |                                      | 2                                    | 1                                          | / / /                                     |                                                                            |
| Tron                   | ĐTB<br>sác môn<br>g bảng này c                                 | 7,3<br>có sửa chữa                 | 7,6<br>5:                          | 7,5<br>1ð, thuộc c         | ác môn học:                                     | 1. 9 0.000 4. 74.00 you                                                                       | T          |                                                             |                                             | PE                                   | IÊ DUYỆT                             | CỦA HIỆ                                    | U TRƯỞN                                   | G                                                                          |
|                        | Xác nhận<br>(                                                  | a của giáo<br>Ký và ghi rở<br>ILUI | viên chủ n<br>ĩ họ tên)<br>⁄       | hiệm                       | TRINC                                           | nhận của Hiệu trưởng<br>chữ các tên và đóng dấu)<br>trọc -                                    | 1.5        |                                                             |                                             | l                                    | huyet                                |                                            | TRUNC                                     | ngày 45, tháng 5., năm 2042<br>MEUTRƯỜNG<br>Yên kến bả đóng dầu)<br>HON VI |
| 2                      | 3 👩                                                            | <b>W</b>                           |                                    |                            |                                                 |                                                                                               |            |                                                             |                                             |                                      |                                      |                                            |                                           |                                                                            |

Sau khi bấm vào nút chọn ảnh trang học bạ lớp 11. Thí sinh tìm đến địa chỉ file ảnh trên máy tính và bấm Open. Mẫu ảnh trang học bạ lớp 11:

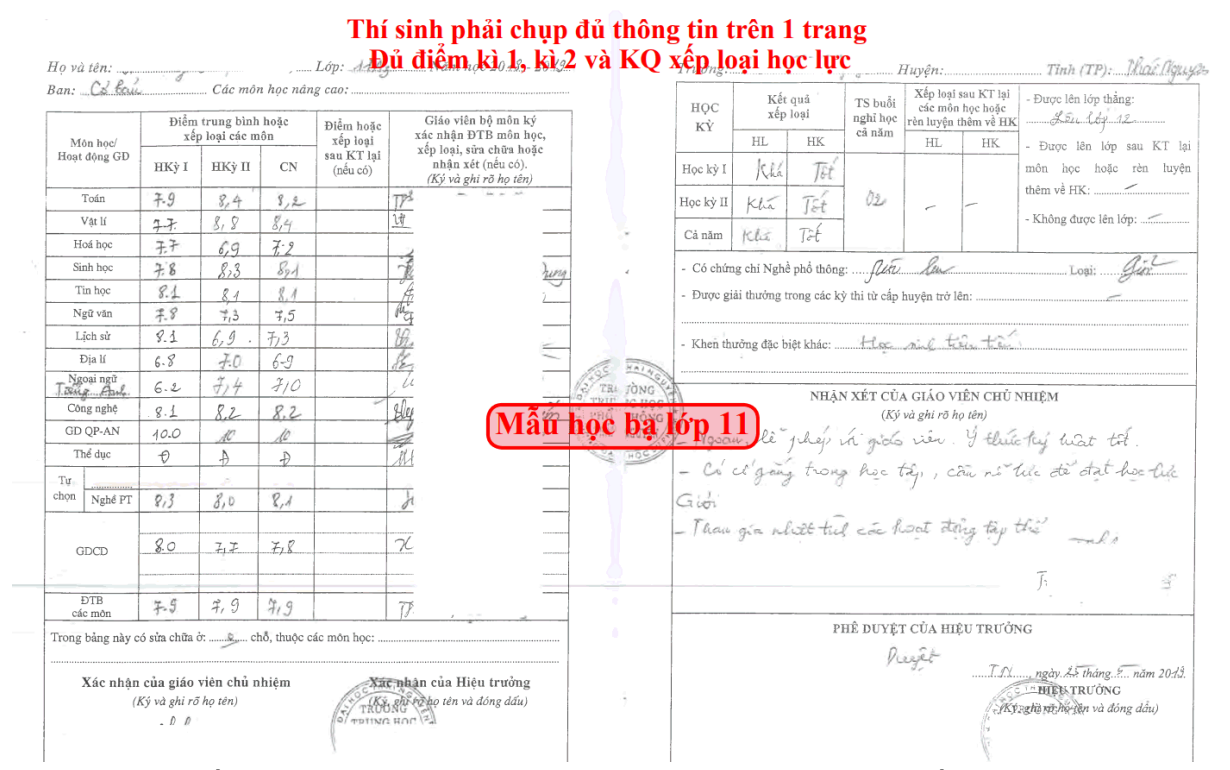

Sau khi bấm vào nút chọn ảnh trang học bạ lớp 12. Thí sinh tìm đến địa chỉ file ảnh trên máy tính và bấm Open. Mẫu ảnh trang học bạ lớp 12:

| xếp<br>HKỳ I<br><i>ᠯ.</i> , | loại các m<br>нку п                                                                                       | ôn                                                                                                    |                                                      |                                                             | E E                                                                                                    | HỌC Kết quả<br>Kỳ xếp loại                            | 10 81                                                                                                    | nghĩ học                                                                                                    | Xếp loại sau KT lại<br>các môn học hoặc<br>rèn luyện thêm về HK                                                                                                    |                                                       | Hat drew from del the MTH                                                                                                    |                                                                                                    |
|-----------------------------|----------------------------------------------------------------------------------------------------|----------------------------------------------------------------------------------------------------|------------------------------------------------------|-------------------------------------------------------------|----------------------------------------------------------------------------------------------------|-------------------------------------------------------|----------------------------------------------------------------------------------------------------|----------------------------------------------------------------------------------------------------|----------------------------------------------------------------------------------------------------|-------------------------------------------------------|----------------------------------------------------------------------------------------------------|----------------------------------------------------------------------------------------------------|
| НКу̀ I<br><i>∓,</i> ,       | HKY II                                                                                                    |                                                                                                    | xếp loại                                             | xác nhận ĐTB môn h                                          | · · · · ·                                                                                                    |                                                       | HL                                                                                                    | HK.                                                                                                    | că năm                                                                                                    | HL                                                    | HK                                                                                                    | - Được lên lớp sau KT lạ                                                                                                    |
| 7.6                         | into it                                                                                                   | CN                                                                                                    | sau KT lại<br>(nếu có)                               | nhận xét (nếu có).<br>(Ký và ghi rõ họ tên)                 | Học                                                                                                    | ic kỳ I                                               | Gin                                                                                                    | The                                                                                                    |                                                                                                    |                                                       |                                                                                                    | môn học hoặc rên luyệ                                                                                                    |
|                             | 8,8                                                                                                    | 8,4                                                                                                    |                                                      | A-                                                          | Học                                                                                                    | c kỳ II                                               | Gin                                                                                                    | Tét                                                                                                    | 01                                                                                                    | ~                                                     | -                                                                                                    | them ve HK:                                                                                                    |
| 814                         | 812                                                                                                    | 8.3                                                                                                    | -                                                    | Ton                                                         |                                                                                                    |                                                       | Q.2                                                                                                    | The                                                                                                    | ~ .                                                                                                    |                                                       |                                                                                                    | - Không được lên lớp:                                                                                                    |
| 8,0                         | 8,3                                                                                                    | 8:12                                                                                                    |                                                      | DAV.                                                        | Ca                                                                                                    | i nam                                                 | 9 2h-                                                                                                    | 166                                                                                                    |                                                                                                    |                                                       |                                                                                                    |                                                                                                    |
| 8,0                         | 8,1                                                                                                    | 81                                                                                                    |                                                      | Ha                                                          | - ) - c                                                                                                    | Có chứng                                              | g chi Nghi                                                                                                    | ề phổ thông                                                                                                    | :                                                                                                    |                                                       |                                                                                                    | Loại:                                                                                                    |
| \$11                        | 81                                                                                                    | 8,1                                                                                                    |                                                      | 3                                                           | - Đ                                                                                                    | Dược giả                                              | i thường t                                                                                                    | rong các kỷ                                                                                                    | r thi từ cấp l                                                                                                    | nuyện trở lê                                          | n:                                                                                                    | ć                                                                                                    |
| 8,3                         | 812                                                                                                    | 8,2                                                                                                    |                                                      | PI                                                          |                                                                                                    |                                                       |                                                                                                    |                                                                                                    |                                                                                                    |                                                       |                                                                                                    | e                                                                                                    |
| F.F.                        | 8,2.                                                                                                    | 8,0                                                                                                    |                                                      | Het - Khen thường đặc biệt khác: Dat daile liên let Sil quố |                                                                                                    |                                                       |                                                                                                    |                                                                                                    |                                                                                                    |                                                       |                                                                                                    | Sul gio:                                                                                                    |
| 810                         | F.a                                                                                                    | 7,9                                                                                                    |                                                      | N                                                           | TRUDSO                                                                                                    |                                                       | 9                                                                                                    |                                                                                                    | r i i                                                                                                    | ~~~                                                   |                                                                                                    |                                                                                                    |
| 7,5                         | 7,6                                                                                                    | 7,6                                                                                                    | -                                                    | W Mân                                                       | had had lot                                                                                                    | n 1'                                                  | 2                                                                                                    | NHÂN                                                                                                    | XÉT CỦA                                                                                                    | CIÁO VI                                               | ÊN CHỦ N                                                                                                    | THÊM                                                                                                    |
| 8,3                         | 9,2                                                                                                    | 8,9                                                                                                    |                                                      | glass Iviat                                                 | HOC DA HO                                                                                                    | <u>рт</u>                                             | 2                                                                                                    |                                                                                                    | (Ký                                                                                                    | và ghi rõ họ                                          | tên)                                                                                                    | (III)                                                                                                    |
| 10                          | 96                                                                                                    | 9.F                                                                                                    |                                                      | 17-1Yg                                                      | & DATHOG 30                                                                                                    | . 1                                                   | lea 2                                                                                                    | un tot                                                                                                    | Wr au                                                                                                    | , aur                                                 | dit an                                                                                                    | à silia tais.                                                                                                    |
| Ð                           | Ð                                                                                                    | Ð                                                                                                    |                                                      | Jucit.                                                      |                                                                                                    | 0                                                     | En May                                                                                                    | 12 1                                                                                                    | thay a                                                                                                    | lia                                                   | nlia in                                                                                                    | ban to                                                                                                    |
|                             | -                                                                                                    |                                                                                                    |                                                      |                                                             | 2                                                                                                    | 1                                                     | han                                                                                                    | zei nly                                                                                                    | if the                                                                                                    | caí ,                                                 | hat do                                                                                                    | cero log.                                                                                                    |
|                             |                                                                                                    |                                                                                                    |                                                      |                                                             |                                                                                                    |                                                       |                                                                                                    |                                                                                                    |                                                                                                    |                                                       |                                                                                                    |                                                                                                    |
| 8,9                         | 73                                                                                                    | Τĩ                                                                                                    |                                                      | & Ma                                                        |                                                                                                    |                                                       |                                                                                                    |                                                                                                    |                                                                                                    |                                                       |                                                                                                    | ,                                                                                                    |
| - /                         |                                                                                                    |                                                                                                    |                                                      | 8                                                           |                                                                                                    |                                                       |                                                                                                    |                                                                                                    | d                                                                                                    |                                                       |                                                                                                    | 2                                                                                                    |
| 0.5                         | 08                                                                                                    | 0.0                                                                                                    |                                                      | m/                                                          |                                                                                                    |                                                       |                                                                                                    |                                                                                                    |                                                                                                    |                                                       |                                                                                                    |                                                                                                    |
| 3/0                         | 4//                                                                                                    | 612                                                                                                    |                                                      | Al 10.00.                                                   |                                                                                                    |                                                       |                                                                                                    | PI                                                                                                    | IÊ DUVÊT                                                                                                    | CỦA HIÊ                                               | UTRUÔN                                                                                                    | 10                                                                                                    |
| sửa chữa ở                  | : C ch                                                                                                    | ð, thuộc cá                                                                                                    | ic môn học:                                          |                                                             |                                                                                                    |                                                       |                                                                                                    |                                                                                                    | - DOIGI                                                                                                    | CUA HIĘ                                               | C IKUON                                                                                                    | 0                                                                                                    |
| la giáo v                   | iân abủ n                                                                                                 |                                                                                                    | 150                                                  | The starting of the start                                   |                                                                                                    |                                                       |                                                                                                    | Du                                                                                                    | yet                                                                                                    |                                                       | TAV.                                                                                                    | ngày.Z.5thäng.Ö. năm 202s                                                                                                    |
| si                          | 8,0<br>8,1<br>8,3<br>7,5<br>8,0<br>7,5<br>8,3<br>10<br>10<br>10<br>10<br>10<br>10<br>10<br>10<br>10<br>10 | <i>§</i> (0) <i>§</i> ,1<br><i>§</i> ,1 <i>§</i> ,1<br><i>§</i> ,3 <i>§</i> ,2<br><i>β</i> ,7 <i>§</i> ,2<br><i>β</i> ,0 <i>β</i> ,4<br><i>γ</i> ,5 <i>γ</i> ,1<br><i>β</i> ,3 <i>9</i> ,2<br><i>Λ</i> 0 <i>9</i> ,6<br><i>θ θ</i><br><i>θ</i><br><i>β</i> , <i>β δ</i> ,3<br><i>γ</i> ,2<br><i>δ</i> , <i>β δ</i> ,3<br><i>γ</i> ,2<br><i>δ</i> , <i>β δ</i> ,3<br><i>γ</i> ,2<br><i>δ</i> , <i>β δ</i> ,3<br><i>β</i> , <i>β δ</i> ,3<br><i>β</i> , <i>β δ</i> , <i>δ</i> , <i>δ</i> , <i>δ</i> , <i>δ</i> , <i>δ</i> , <i>δ</i> , <i>δ</i> , <i>δ</i> , <i>δ</i> , | $\begin{array}{cccccccccccccccccccccccccccccccccccc$ | $\begin{array}{c ccccccccccccccccccccccccccccccccccc$       | $y_0$ $y_1$ $y_1$ $y_4$ $y_4$ $y_1$ $y_1$ $y_1$ $y_2$ $y_2$ $y_4$ $y_1$ $y_1$ $y_2$ $y_2$ $y_4$ $y_4$ $y_4$ $y_1$ $y_1$ $y_2$ $y_2$ $y_4$ $y_4$ $y_4$ $y_4$ $y_1$ $y_1$ $y_4$ $y_4$ < | $\begin{array}{c ccccccccccccccccccccccccccccccccccc$ | $y_0$ $y_1$ $y_1$ $y_4$ $y_4$ $z_6$ $y_1$ $y_1$ $z_1$ $y_1$ $z_1$ $z_1$ $z_1$ $z_1$ $z_1$ $z_1$ $z_2$ $z_1$ $z_1$ $z_1$ $z_2$ $z_2$ $z_1$ $z_2$ $z_2$ | $y_0$ $y_1$ $y_1$ $y_4$ $y_4$ <t< td=""><td><math>y_0</math> <math>y_1</math> <math>y_1</math> <math>y_4</math> <math>y_4</math> <t< td=""><td><math display="block">\begin{array}{c ccccccccccccccccccccccccccccccccccc</math></td><td>\$\begin{aligned} \begin{aligned} aligned</td><td>\$\begin{aligned} \begin{aligned} \begin{aligned} \begin{aligned} \begin{aligned} \begin{aligned} \begin{aligned} \begin{aligned} \begin{aligned} \begin{aligned} \begin{aligned} \begin{aligned} \begin{aligned} \begin{aligned} \begin{aligned} &amp; b &amp; b &amp; b &amp; b &amp; b &amp; b &amp; b &amp; b &amp; b &amp;</td></t<></td></t<> | $y_0$ $y_1$ $y_1$ $y_4$ $y_4$ <t< td=""><td><math display="block">\begin{array}{c ccccccccccccccccccccccccccccccccccc</math></td><td>\$\begin{aligned} \begin{aligned} aligned</td><td>\$\begin{aligned} \begin{aligned} \begin{aligned} \begin{aligned} \begin{aligned} \begin{aligned} \begin{aligned} \begin{aligned} \begin{aligned} \begin{aligned} \begin{aligned} \begin{aligned} \begin{aligned} \begin{aligned} \begin{aligned} &amp; b &amp; b &amp; b &amp; b &amp; b &amp; b &amp; b &amp; b &amp; b &amp;</td></t<> | $\begin{array}{c ccccccccccccccccccccccccccccccccccc$ | \$\begin{aligned} \begin{aligned} aligned | \$\begin{aligned} \begin{aligned} \begin{aligned} \begin{aligned} \begin{aligned} \begin{aligned} \begin{aligned} \begin{aligned} \begin{aligned} \begin{aligned} \begin{aligned} \begin{aligned} \begin{aligned} \begin{aligned} \begin{aligned} & b & b & b & b & b & b & b & b & b & |

**Lưu ý:** Hình ảnh học bạ lớp 10,11,12 phải chụp ngay ngắn, rõ chữ như trong mẫu, trong đó có đầy đủ điểm của 2 kỳ học và kết quả xếp loại học lực, hạnh kiểm.

#### Bước 4. Đăng ký các nguyện vọng xét tuyển theo kết quả thi Đánh giá năng lực

Thí sinh đăng ký mục C. ĐĂNG KÝ NGUYỆN VỌNG XÉT TUYỀN THEO KẾT QUẢ ĐÁNH GIÁ NĂNG LỰC

Thí sinh nhập điểm thi Đánh giá năng lực và tải ảnh chụp phiếu báo điểm rồi chọn các nguyện vọng xét tuyển như Hình 3

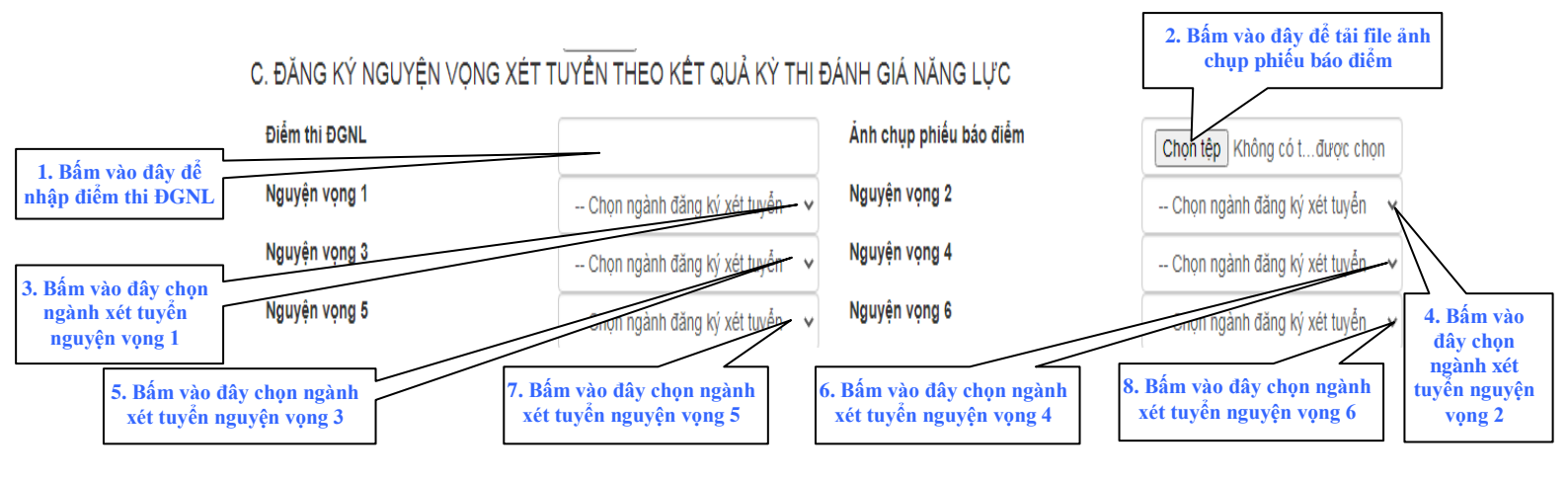

<u>**Hình 3:**</u> Giao diện màn hình đăng ký xét tuyển theo kết quả thi Đánh giá năng lực (Mục C. ĐĂNG KÝ NGUYỆN VỌNG TUYỀN THEO KẾT QUẢ ĐÁNH GIÁ NĂNG LỰC )

Tiến hành tương tự với các nguyện vọng 2, 3, 4, 5, 6.

**Lưu ý:** Thí sinh phải đăng ký tối thiểu là nguyện vọng 1, các nguyện vọng còn lại nếu không đăng ký có thể bỏ qua.

### Bước 5. Nhập Kết quả học tập cấp THPT

Thí sinh chọn học lực và nhập điểm trung bình chung của cả năm học lớp 10, lớp 11, lớp 12 như Hình 4

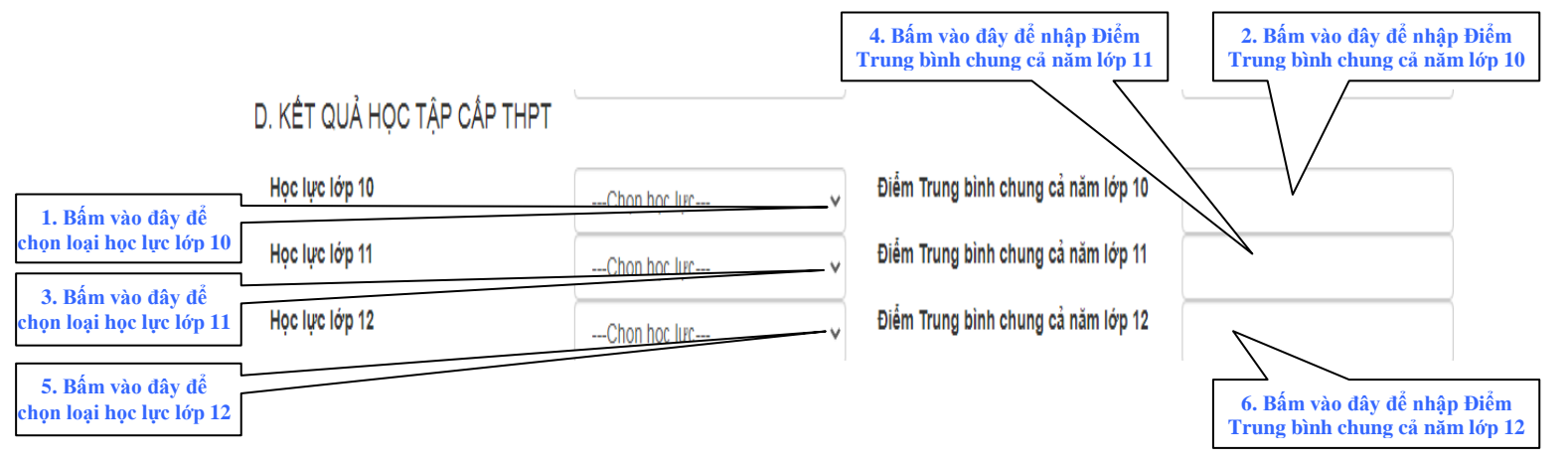

<u>Hình 4:</u> Giao diện màn hình đăng ký xét tuyển theo kết quả thi Đánh giá năng lực (Mục D. KẾT QUẢ HỌC TẬP CẤP THPT )

#### Bước 6. Kiểm tra lại thông tin và xác nhận thông tin đã chính xác

Sau khi nhập đầy đủ dữ liệu, thí sinh kiểm tra lại đảm bảo thông tin đã được nhập hoặc tải lên hệ thống đảm bảo chính xác. Bấm tích chọn vào ô "Vui lòng xác nhận đã kiểm tra chính xác các thông trên trước khi nhấn nút đăng ký" và nhấn chuột vào nút Đăng ký như Hình 5

| 1. Bấm vào đây sau<br>khi đã kiểm tra lại<br>đắm bảo thông tin<br>chính xác | E. CAM ĐOAN VÀ XÁC NHẬN                                                                                                    |
|-----------------------------------------------------------------------------|----------------------------------------------------------------------------------------------------|
|                                                                             | 🔨 Xin vui lòng xác nhận đã kiểm tra chính xác các thông tin phía trên trước khi nhấn nút đăng ký.                                                                                                    |
|                                                                             | Lưu ý: Thí sinh phải gửi hồ sơ bản cứng chuyển phát nhanh hoặc nộp trực tiếp về địa chỉ:<br>Ban tuyển sinh Đại học chính quy. Phòng Đào tạo (P.311 – nhà A1). Trường Đại học Sư phạm Thái Nguyên, số 20 đường Lương Ngọc Quyển, P. Quang Trung, TP. Thái Nguyên.<br>SĐT: 0978.626.727 (thầy Trần Việt Cường), trước 17h00 ngày 25/6/2023 (tính theo dấu bưu điện).<br>TRƯỜNG MIỀN LỆ PHÍ XẾT TUYẾN |
|                                                                             | Đằng ký 2. Bấm chuột trái vào đây để hoàn tất quá trình đăng ký                                                                                                    |

Hình 5: Giao diện màn hình đăng ký xét tuyển theo kết quả thi Đánh giá năng lực

**Lưu ý:** Thí sinh phải kiểm tra kỹ các thông tin đăng ký, nhà trường không chịu trách nhiệm trong trường hợp thí sinh cung cấp thông tin không chính xác.

#### Bước 7. Lưu lại mã số bí mật

Sau khi đăng ký thành công, hệ thống sẽ thông báo đã đăng ký thành công như hình 6. Thí sinh cần ghi lại mã số được sinh ngẫu nhiên (Vùng khoanh đỏ) để phục vụ cho quá trình tra cứu và chỉnh sửa thông tin xét tuyển sau này.

Chúc mừng bạn đã đăng ký thành công. Mã đăng ký của bạn là 2. Lưu lại mã số phục vụ cho việc tra cứu lại thông tin. Nhà trường sẽ thông báo danh sách trúng tuyển tại website http://tuyensinh.tnue.edu.vn

Hình 6: Thông báo đăng ký thành công